# 【HRstation】2017年6月リリースノート No.026

【派遣先利用ユーザ様】

## リリース予定日:2017年6月23日

機能改修を以下の通り実施致します。

HRstation

## 請求管理 請求情報検索 請求情報詳細画面へ振込口座情報を表示

| No | 区分 | 対象画面       | 内容                                             |
|----|----|------------|------------------------------------------------|
| 1  | 変更 | 派遣先利用ユーザ   | 請求情報詳細画面へ″■振込口座情報″を表示します                       |
|    |    | 請求管理       | 請求情報詳細画面に"振込口座情報"欄を追加し、派遣元で登録された振込口座情報を表示します。  |
|    |    | 請求情報検索メニュー | 現行では、請求情報ダウンロード、請求書PDFで振込口座情報の確認が可能ですが、リリース後作成 |
|    |    | 請求情報詳細画面   | される請求情報より、請求情報詳細画面にて振込口座情報の確認が可能となります。         |

#### ■請求情報検索 請求情報詳細画面

| GT040118 請求情報詳細                           |                              |            |                       |             |           |           |           |        |                 |         |               |   |
|-------------------------------------------|------------------------------|------------|-----------------------|-------------|-----------|-----------|-----------|--------|-----------------|---------|---------------|---|
| ■請求情報                                     |                              |            |                       |             |           |           |           |        |                 |         |               |   |
| 請求年月日                                     | 2012/04/01                   |            |                       |             |           |           |           |        |                 |         |               |   |
| ****                                      | 2017/04/01                   |            |                       |             |           |           |           |        |                 |         |               |   |
| 調水會可                                      | 2017030001                   |            |                       |             |           |           |           |        |                 |         |               |   |
| 間合わせた                                     | INUN REF                     |            |                       |             |           |           |           |        |                 |         |               |   |
| 電話番号                                      | 03-9999-9999 (/\-7)          | ンあり)       |                       |             |           |           |           |        |                 |         |               |   |
| 派遣元会社                                     | ⊐−F demZ2                    | 名称工力       | シレバコーポ                |             |           |           |           |        |                 |         |               |   |
| 送付先事業所                                    | ⊐-F C00002                   | 名称東京       | [本社 総務部               |             |           |           | ſ         | "■振込   | 口座情             | 「報"を表示  |               |   |
| 送付先部署                                     | ⊐-F ZZ111011                 | 名称総務       | 節能務G                  |             |           |           |           | 派遣元    | で登録             | された振込口  | 座情報を表示します。    |   |
| 請求対象年月                                    | 2017 年 03 月                  |            |                       |             |           |           | $\square$ | ※振込    | 山座情             | 青報が空白の場 | 易合は、派遣元の振込口座情 | 报 |
| 支払期日                                      | 2017/03/01                   |            |                       |             |           |           |           | マス     | タに登録            | 禄されている口 | 座情報が請求書へ反映します | • |
| 請求対象期間                                    | 2017/03/01 ~                 | 2017/03/31 |                       |             |           |           |           | 請認     | 求書PD            | Fをご確認くだ | さい。           |   |
|                                           |                              |            |                       |             |           |           |           |        |                 |         | 1             |   |
| ■振込凵挫情報                                   |                              |            |                       |             |           |           |           |        |                 |         |               |   |
| 口座名義人                                     | <b>∄)</b> Ι\$*₩\*]-\$*       |            |                       |             |           |           |           |        |                 |         |               |   |
| 振込口座1 銀行名                                 | あじさい銀行                       |            |                       |             |           |           |           |        |                 |         |               |   |
| 振込口座1 支店名                                 | 新宿支店                         |            |                       |             |           |           |           |        |                 |         |               |   |
| 振込口座1 口座種別                                | 普通~                          |            |                       |             |           |           |           |        |                 |         |               |   |
| 振込口座1 口座番号                                | 1111111                      |            |                       |             |           |           |           |        |                 |         |               |   |
| 振込口座2 銀行名                                 | つつじ銀行                        |            |                       |             |           |           |           |        |                 |         |               |   |
| 振込口座2 支店名                                 | 本店                           |            |                       |             |           |           |           |        |                 |         |               |   |
| 振込口座2 口座種別                                | 普通>                          |            |                       |             |           |           |           |        |                 |         |               |   |
| 振込口座2 口座番号                                | 2222222                      |            |                       |             |           |           |           |        |                 |         |               |   |
| 振込口座3 銀行名                                 | ひまわり銀行                       |            |                       |             |           |           |           |        |                 |         |               |   |
| 振込口座3 支店名                                 | 東京営業所                        |            |                       |             |           |           |           |        |                 |         |               |   |
| 振込口座3 口座種別                                | 普通 💟                         |            |                       |             |           |           |           |        |                 |         |               |   |
| 振込口座3 口座番号                                | 3333333                      |            |                       |             |           |           |           |        |                 |         |               |   |
|                                           |                              |            |                       |             |           |           |           |        |                 |         |               |   |
| ■請求明細一覧                                   |                              |            |                       |             |           |           |           |        |                 |         |               |   |
|                                           |                              |            |                       |             |           | 1~3/全3件(全 | 1頁)       | 先頭へ前   | 1               | 次へ 未尾へ  |               |   |
| 建成的 · · · · · · · · · · · · · · · · · · · |                              | 7.5.1752   | 阳细衬条期即                | lob 7 - F A | 前業生事業所々 ▲ | 前辈生朝里夕    | H         | 田田田田 🔺 | इंग्रांश्वाकी 🔺 | 初始市時間   |               |   |
| 0001 000006541                            | . <u>8-000</u> demZ2100053 档 | 《花子        | 2017/03/01~2017/03/31 | 2003-1. ≢   | 東京本社 総務部  | 総務部 総務G   | 2,000     | 寺調≄业♥  | 270,000         | 135:00  |               |   |
| 0002 000006541                            | . <u>7-000</u> demZ2100052 竹 | 」たけし       | 2017/03/01~2017/03/31 | 000000002   | 東京本社 総務部  | 総務部 総務G   | 2,000     | 時間     | 300,000         | 150:00  |               |   |
| 0003 000006541                            | <u>.6-000</u> demZ2100051 🖡  | まはやし       | 2017/03/01~2017/03/31 | 000000003   | 東京本社 総務部  | 総務部 総務G   | 2,000     | 時間     | 284,667         | 142:20  |               |   |
| (                                         |                              |            |                       |             |           |           |           |        |                 | >       |               |   |

### ■本改修に伴うマニュアル類の改定について

本改修に伴い、マニュアルの改訂を実施いたします。改訂版マニュアルにつきましては、2017年6月22日にHRstationオンラインサービスへ 掲載を予定しております。掲載のご案内は、HRstationログイン画面\_お知らせ画面にご案内いたします。

## ※HRstationオンラインサービス:HRstationログイン後の上部に表示される「FAQ&サポート」よりご利用いただけます。

| HRstation<br>3.1.15 | ログイン名:  | 担当 一介 さん  |        |        |  |  | の<br>FAQ&サポート | く<br>パスワード変更 | ()<br>ログアウト | НОМЕ |
|---------------------|---------|-----------|--------|--------|--|--|---------------|--------------|-------------|------|
| 派遣照会 💊 オ            | ーダー進捗 💊 | 契約 🕥 勤怠 🗸 | 請求管理 💊 | 法令管理 🗸 |  |  |               |              |             |      |